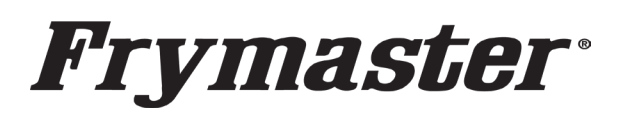

## **Instruction Sheet**

Follow these instructions to replace the battery in the Control Products Touchscreen Controller. If time changes when power is cycled on the controller, the battery needs replaced with a new 2032 battery.

(This is only applicable to the Touch Screen controller below with the black surround.)

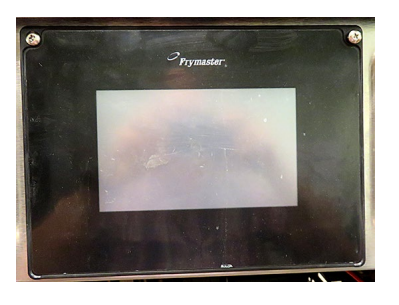

1. Disconnect the fryer from the electrical power supply. The fuse located under the bottom of the control box, can be removed, to remove

power from individual control boxes (see Figure 1). Turn the fuse cap to remove. On electrical fryers, the indivudual fryer can be switched off.

- 2. The controller is held in place by two screws in upper corners.
- 3. Remove the two Phillips head screws from the upper left and right corners of the controller (see Figure 2).
- 4. Slide the controller up to disengage it from the bottom of the bezel (see Figure 3).
- 5. Lift the controller out from the bezel and The controller will slide up through the protective cage (see Figure 4).
- 6. Disconnect the RJ45 cable from the SIB board first (see Figure 5).
- Disconnect the other cables from the connectors on the back of the controller marking their position for reassembly (see Figure 6).

Continued on the next page.

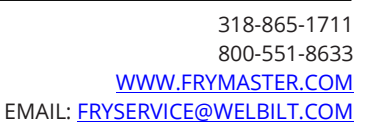

Subject: 8263783 Touchscreen Controller Battery Replacement Instructions Models affected: Touch Fryers manufactured prior to 05/2022.

| In This Kit |                               |     |
|-------------|-------------------------------|-----|
| Part #      | Description                   | Qty |
| 8074674     | BATTERY, LITHIUM COIN 3V 2032 | 2   |
| 8198005     | INSTRUCTIONS                  | 1   |

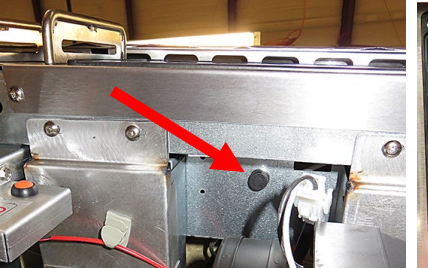

Figure 1

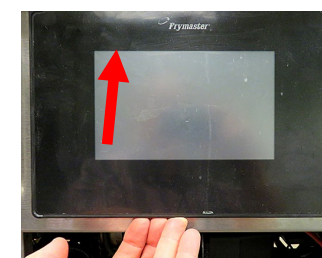

Figure 3

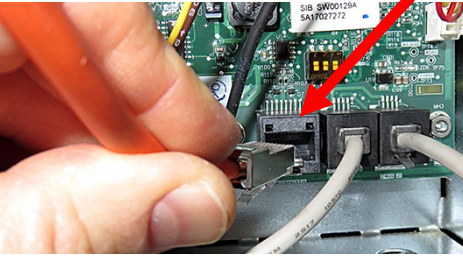

Figure 5

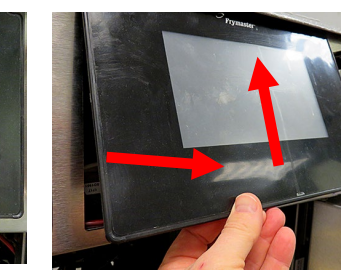

Prymast

Figure 4

Figure 2

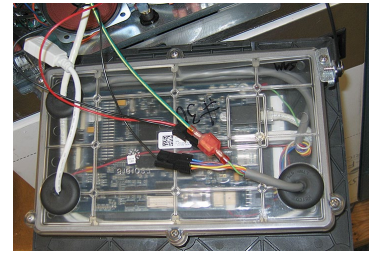

Figure 6

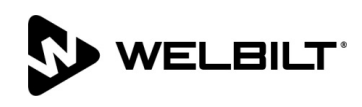

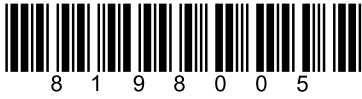

- 8. Disconnect the lanyard tether from the frame (see Figure 7).
- 9. Relocate the controller to a flat surface to remove the battery.
- 10. Using a Phillips screwdriver, remove the six (6) screws attaching the rear cover to the controller (see Figure 8). NOTE: When removing the screw attaching the lanyard bracket, note its location for reassembly.
- 11. Carefully lift the rear cover off the controller (see Figure 9).
- 12. Gently use a small screwdriver to push the battery out of the battery holder (see Figure 10). NOTE: Use caution to <u>NOT</u> touch any other components which could damage the board.
- 13. Insert the NEW battery, ensuring that the **positive +** side is facing **UP** (see Figure 11).
- 14. Ensure the battery is completely inserted into the battery holder (see Figure 12).
- 15. Carefully push the cables back down into their locations and into the retainers (see Figures 13 and 14).
- 16. Reattach the rear cover using the six (6) screws and lanyard bracket (see Figure 8).
- 17. Push in on all grommets to ensure they are securely attached to the rear cover (see Figure 15).

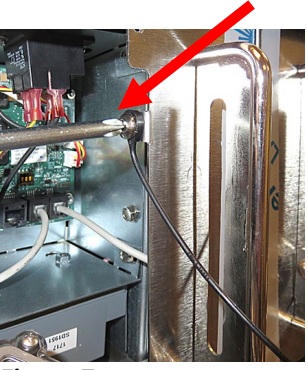

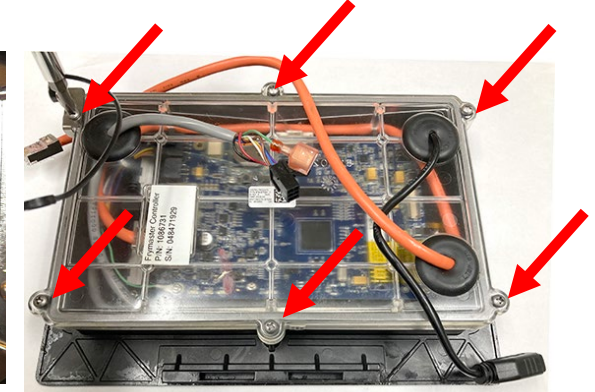

Figure 7

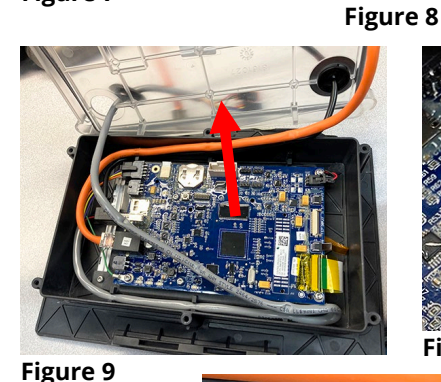

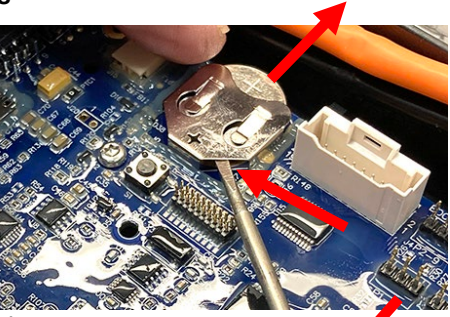

Figure 10

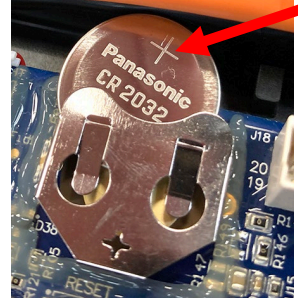

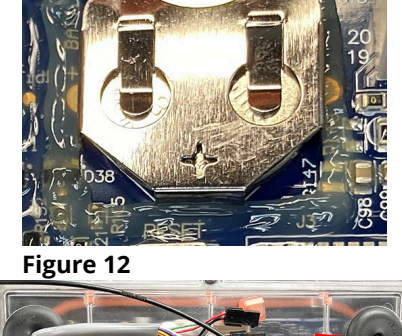

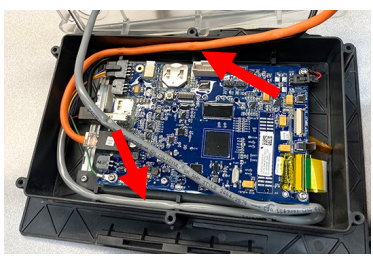

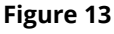

- Figure 14
- 18. Reverse steps 1-8 to return controller to service. Reattach the lanyard

**tether FIRST**. Failure to reinstall lanyard may result in damage to the SIB board.

- 19. Once the far left controller is booted up press the 1 button.
- 20. Press the 💌 Settings button.
- 21. Enter 1656.
- 22. Press the Lin Manager button.
- 23. Scroll down to Date and Time and ensure the correct time and date are entered. Press the check button when complete and press the HOME button and Crew to return to the main screen.
- 24. CYCLE POWER TO **ENTIRE** FRYER SYSTEM ensuring that power is removed from the battery for at least 60 seconds.

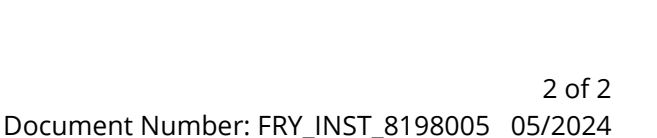

Figure 11

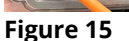